# TOSHIBA OWNER'S MANUAL

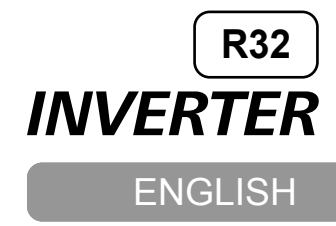

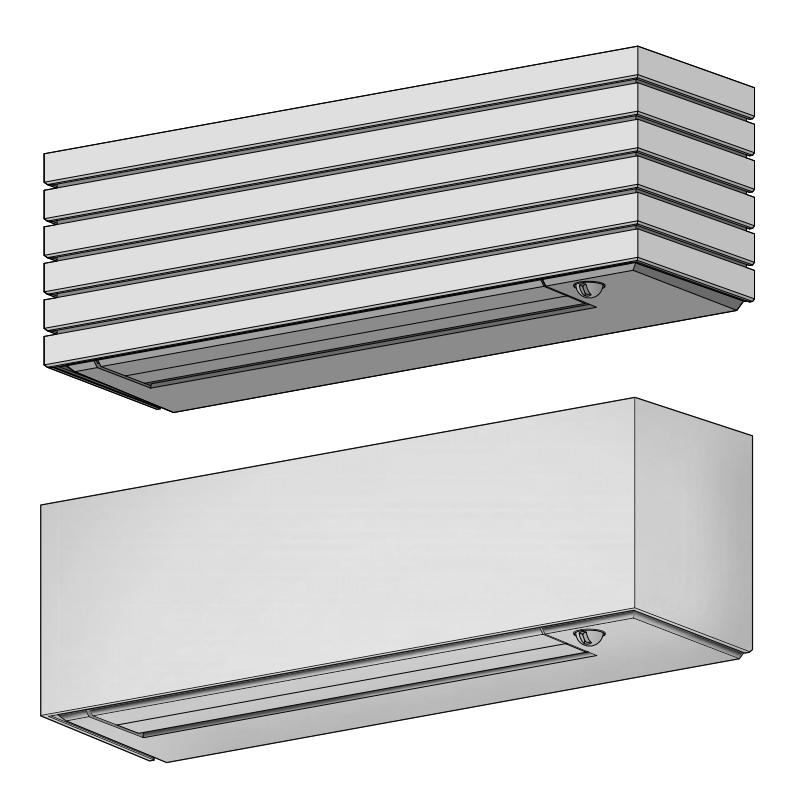

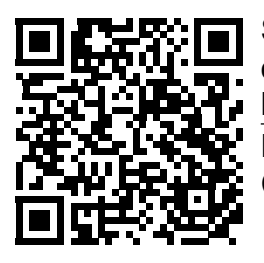

Scan QR CODE to access installation and owner's manual on website.

https://www.toshiba-carrier.co.th/manuals/default.aspx Manual are available in EN/FR/DE/IT/ES/PL/PT/NL/GR/ CZ/CR/HU/RO/BG/EE/LV/SK/SI/SV/NO/FI/DA/LV/RU.

# **AIR CONDITIONER (SPLIT TYPE)**

For general public use Indoor unit RAS-B10, 13, 18S4KVDG-E RAS-B10, 13, 18S4KVPG-E Outdoor unit RAS-10, 13, 18S4AVPG-E

# PRECAUTIONS FOR SAFETY

i

Read the precautions in this manual carefully before operating the unit.

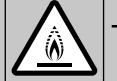

This appliance is filled with R32.

## Warning indications on the air conditioner unit

| Warning indication                       |                                                                                                | Description                                                                                                    |  |  |  |
|------------------------------------------|------------------------------------------------------------------------------------------------|----------------------------------------------------------------------------------------------------|--|--|--|
| BUR<br>Open<br>before<br>othen<br>the bu | CAUTION<br>ST HAZARD<br>the service valves<br>e the operation,<br>wise there might be<br>urst. | <b>CAUTION</b><br><b>BURST HAZARD</b><br>Open the service valves before the operation,<br>otherwise there might be the burst. |  |  |  |
|                                          | WARNING!<br>Be sure to connect<br>earth wire.<br>(Grounding work)                              | WARNING<br>Be sure to connect earth wire. (Grounding work)<br>Incomplete grounding causes an electric shock.                  |  |  |  |

- Keep this manual where the operator can easily find it.
- Read the precautions in this manual carefully before operating the unit.
- This appliance is intended to be used by expert or trained users in shops, in light industry and on farms, or for commercial use by lay persons.
- The precautions described herein are classified as DANGER, WARNING and CAUTION. They both contain important information regarding safety. Be sure to observe all precautions without fail.

# 

- Do not install, repair, open or remove the cover. It may expose you to dangerous voltages. Ask the dealer or the specialist to do this.
- Turning off the power supply will not prevent potential electric shock.
- The appliance shall be installed in accordance with national wiring regulation.
- Means for disconnection from the supply having a contact separation of at least 3 mm in all poles must be incorporated in the fixed wiring.
- The appliance must be stored in a room without continuously operating ignition sources (for example, open flames, an operating gas appliance or an operating electric heater).
- In order to avoid fire, explosion or injury, do not operate the unit when harmful gases (e.g. flammable or corrosive) are detected near the unit.

- Do not expose your body directly to cool or warm air for a long time.
- Do not insert your finger or any article into the air inlet/outlet.
- When an abnormality (burning smell, etc.) occurs, stop the air conditioner and disconnect the power supply or turn off the breaker.

# PRECAUTIONS FOR SAFETY

- This appliance can be used by children aged from 8 years and above and persons with reduced physical, sensory or mental capabilities or lack of experience and knowledge if they have been given supervision or instruction concerning use of the appliance in a safe way and understand the hazards involved. Children shall not play with the appliance. Cleaning and user maintenance shall not be made by children without supervision.
- This appliance is not intended for use by person (including children) with reduced physical, sensory or mental capabilities, or lack of experience and knowledge, unless they have been given supervision or instruction concerning use of the appliance by a person responsible for their safety.
- The air conditioner must be installed, maintained, repaired and removed by a qualified installer or qualified service person. When any of these jobs is to be done, ask a qualified installer or qualified service person to do them for you.
- Children should be supervised to ensure that they do not play with the appliance.
- Do not use any refrigerant different from the one specified (R32) for complement or replacement. Otherwise, abnormally high pressure may be generated in the refrigeration cycle, which may result in a failure or explosion of the product or an injury to your body.
- Do not use means to accelerate the defrosting process or to clean, other than those recommended by the manufacturer.
- The appliance shall be stored in a room without continuously operating ignition sources (for example: open flames, an operating gas appliance or an operating electric heater).
- Be aware that refrigerants may not contain an odour.
- Do not pierce or burn as the appliance is pressurized. Do not expose the appliance to heat, flames, sparks, or other sources or ignition. Else, it may explode and cause injury or death.
- Do not add any other devices without factory advice.

- Do not wash the unit with water. It may cause an electric shock.
- Do not use this air conditioner for other purposes such as preserving food, breeding animal, etc.
- Do not step or put anything on the indoor/outdoor unit. It may cause an injury or damage the unit.
- Do not touch aluminium fin because it may cause an injury.
- Before cleaning the unit, turn off the main switch or the circuit breaker.
- When the unit won't be used for a long time, turn off the main switch or the circuit breaker.
- It is recommended that maintenance be performed by a specialist when the unit has been operated for a long time.
- The manufacturer shall not assume any liability for the damage caused by not observing the description of this manual.
- Remote controller and Holder are contained with magnet please keep far from product that effect with magnet. (such as electronics appliance magnetic strip card and etc.)
- High temperature, high magnet field and direct force collisions may effect to magnet force down.

## INDOOR UNIT DISPLAY

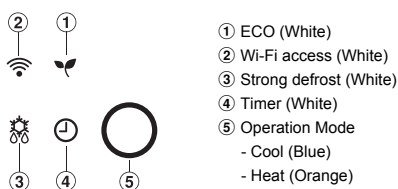

Display brightness can be adjusted, follow procedure on (1).

## PREPARATION BEFORE USE

#### **Preparing Filters**

- Open the air inlet grille and remove the air filters.
   Attach the filters. (see detail in the Installation Manual).
- Loading Batteries (when use wireless operation.)
  - 1. Remove the slide cover.
  - 2. Insert 2 new batteries (AAA type)
  - following the (+) and (-) positions.

## Remote Controller Reset

## 1. Remove the batteries.

- 2. Press 🕼 👲
- 3. Insert the batteries.

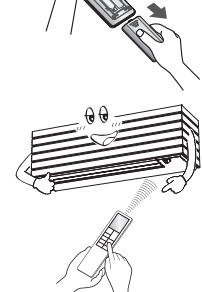

## **3** AIR FLOW DIRECTION

| 1 | Press FIX : Move the louver in the desired vertical direction.   |                                                                                                    |
|---|------------------------------------------------------------------|----------------------------------------------------------------------------------------------------|
| 2 | Press FIX : Move the louver in the desired horizontal direction. |                                                                                                    |
| 3 | Press Sime Sime : For select<br>louver setting operation.        | <ul> <li>Vertical (Up-Down) Swing</li> <li>Image: Weight of the second second s</li></ul> |

#### Note:

- During HADA Care Flow mode, FIX button cannot active.
- Do not move the louver manually by hands or others.
- The louver may automation positioning by some operation mode.

## REMOTE CONTROLLER

## 1 Infrared signal emitter

- 2 Start/Stop button
- ③ Mode select button
- Temperature button
- (5) Fan speed button(6) Menu select button
- 6 Menu select t
- ⑦ Swing louver button⑧ Exit button
- 9 Set louver Up-Down button
- Set louver Up-Down button
   Set louver Left-Right button
- (1) Check button\*
  - \*Check button under battery cover

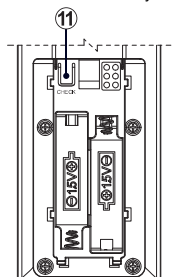

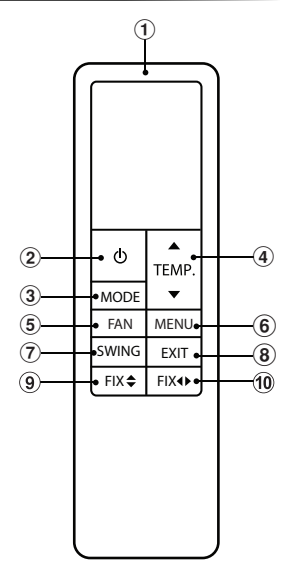

## **5** COOLING / FAN ONLY OPERATION

- 1. Press C MODE : Select Cool 🗱, or Fan only 🐓.

## 6 AUTOMATIC OPERATION

To automatically select cooling, heating, or fan only operation.

1. Press MODE : Select Auto A.

- 2. Press III → Set the desired temperature. Min. 17°C, Max. 30°C.

## 7 HEATING AND 8°C OPERATION

- 1. Press C MODE : Select Heat .
- 2. Press C :: Set the desired temperature. Min. 5°C, Max. 30°C.
  - Temperature range 5-16°C is Heat mode with 8°C operation with less of energy usage.
- Note: During 8°C mode active (temperature range 5-16°C), some operation such as QUIET, Hi POWER, TIMER OFF cannot use.

## 8 DRY OPERATION

For dehumidification, a moderate cooling performance is controlled automatically.

1. Press MODE : Select Dry ().

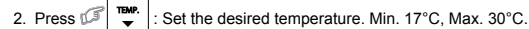

Note: DRY mode fan speed is set to Auto only.

**MENU SETUP** 

9

For select more setting of Air conditioner such as Direct Air/Indirect Air, Hi POWER, OFF Timer and other use MENU button

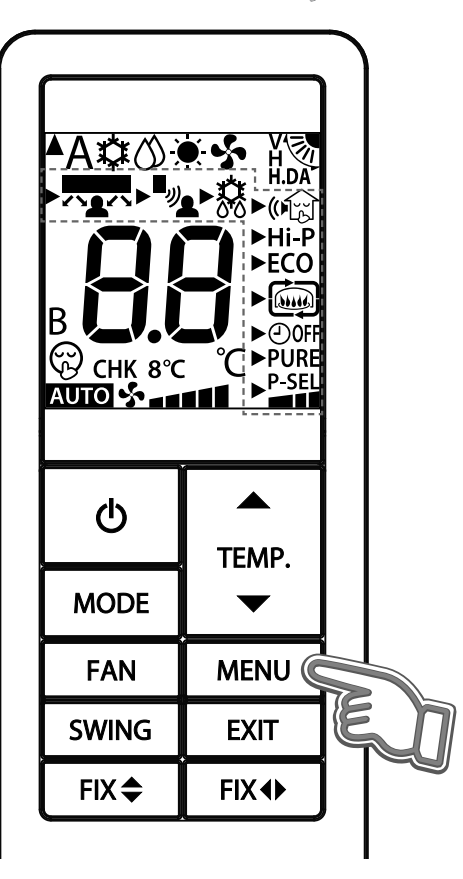

## 9.1 DIRECT AIR AND INDIRECT AIR OPERATION

Thermal sensors detect the human inside the room to finding the position of human and determine the louver operation to the airflow direction that user require

(except in DRY and FAN ONLY mode)

**Direct Air** 

When the thermal sensor detects the human position The air conditioner adjusts the louver to Direct Air the air flow towards the human.

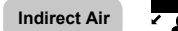

When the thermal sensor detects the human position The air conditioner adjusts the louver to Indirect Air the air flow of the human.

## Direct Air/Indirect Air operation setting

1. Press MENU button for enter menu selection.

1 F

G

G

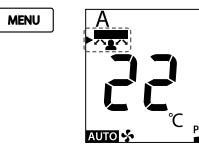

Blink both triangle and feature mark Feature not vet set.

2. Enter Direct Air/Indirect Air set by press MENU button. triangle mark will stop blink and setting feature will be blink instead.

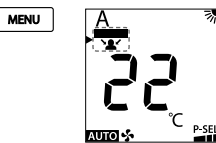

Blink only feature

3. Select Direct Air/Indirect Air operation by press TEMP. button.

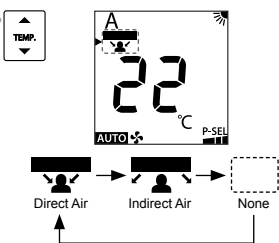

4. Confirm selected feature by press MENU button again.

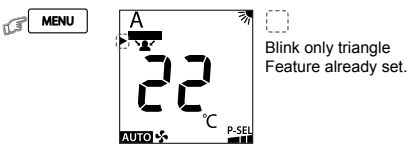

When feature had selected will return to menu selection display triangle mark will blink 🕨

5. Leave from menu setting display by press EXIT button.

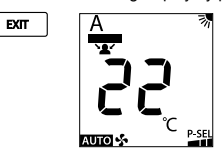

#### Note:

1 CF

- Do not move the thermal sensor manually by hands or others.
- This may cause malfunction of the thermal sensor.
- Constrains at the following condition cannot be detected
- Person be along the wall.
- Person be directly under the air conditioner.
- Where any obstacle such as furniture, other heat source. Place that room temperature is too high.
- A person wears heavy clothes and his/her skin is not exposed.
- A heating element of which temperature changes significantly is present.
- Some heat sources, such as a small child or pet may not be detected.
- A heat source is too far from air conditioner. A heat source does not move for a long time.
- Detection may mistakes from other heat sources, sunlight, fireplace, radiator, moving curtains, etc.

## 9.2 MOTION TRACKING OPERATION

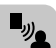

To automatically control room temperature to save energy when have not occupancy inside the room or increase the ability to adjusts the air conditioning to suit the movement or activities that detected in the room. (except in DRY and FAN ONLY mode)

 Press MENU button for enter menu setting and press TEMP. button to select Motion Tracking feature.

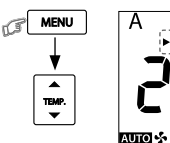

Blink both triangle and feature mark Feature not yet set.

2. Confirm selected feature by press MENU button again.

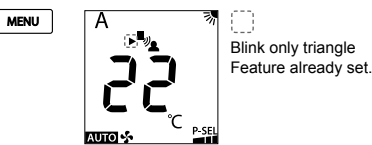

r

When feature had selected will return to menu selection display triangle mark will blink **•**.

3. Leave from menu setting display by press EXIT button.

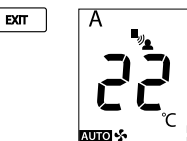

Note:

L.P

(I

 The human detection may be an error occur if there is a lot of sunlight inside the room.

#### 9.3 STRONG DEFROST OPERATION

Upgrade defrost ability when normal defrost ability is not enough by increase defrosting finished operation.

 Press MENU button for enter menu setting and press TEMP. button to select Strong defrost feature.

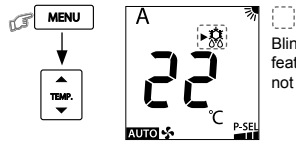

Blink both triangle and feature mark Feature not yet set.

2. Confirm selected feature by press MENU button again.

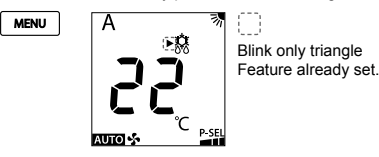

When feature had selected will return to menu selection display triangle mark will blink .

3. Leave from menu setting display by press EXIT button.

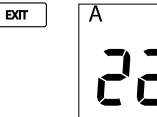

AUTO

#### Note:

13

T.S

- Strong defrost will operate only in Auto and Heat mode.
- Strong defrost doesn't work with IMS multi system combination.

## 9.4 SILENT OPERATION (Outdoor Unit)

Keep outdoor unit operating silently to ensure either yourself or neighborhood will have a tight sleep in nighttime. By this feature, the cooling or heating capacity will be optimized to deliver such silent experience. The silent operation can be selected from one of two purposes (Silent 1 and Silent 2).

There are three setting parameters: Standard level > Silent 1 > Silent 2

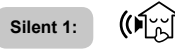

- Though operating silently, the cooling or heating capacity is still prioritized to
  ensure having sufficient comfort inside the room.
- This setting is a perfect balance between the cooling or heating capacity and the Sound level of outdoor unit.

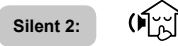

- Compromising the cooling or heating capacity to the Sound level in any circumstance where the outdoor unit's sound level is highly prioritized.
   This setting has a purpose to reduce the maximum sound level of outdoor
- unit by 4 dB(A).

## Note:

6

怒

While activating of Silent operation, inadequate cooling or heating capacity may occur.

#### Silent Operation Setting

1. Press MENU button for enter menu setting and press TEMP. button to select Silent.

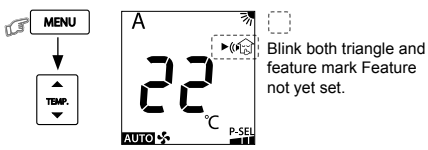

 Enter SILENT set by press MENU button. triangle mark will stop blink and setting feature will be blink instead.

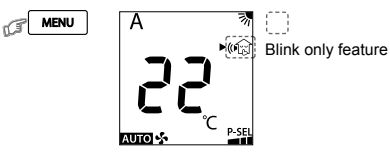

3. Select SILENT operation by press TEMP. button.

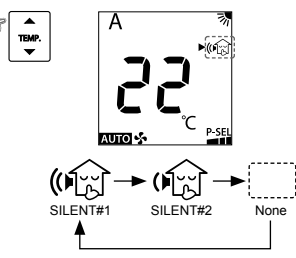

4. Confirm selected feature by press MENU button again.

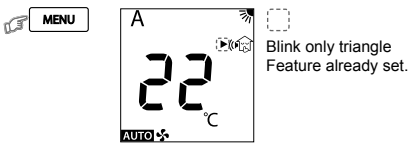

When feature had selected will return to menu selection display triangle mark will blink **b**.

5. Leave from menu setting display by press EXIT button.

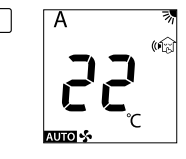

EXIT

## 9.5 HI POWER OPERATION

To automatically control room temperature and airflow for faster cooling of heating operation (except in DRY and FAN ONLY mode).

1. Press MENU button for enter menu setting and press TEMP. button to select HI POWER

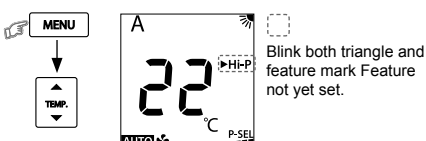

2. Confirm selected feature by press MENU button again.

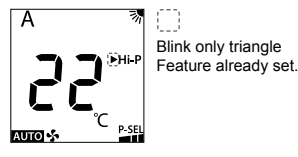

When feature had selected will return to menu selection display triangle mark will blink

3. Leave from menu setting display by press EXIT button.

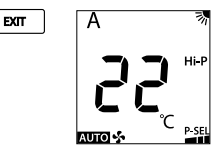

## 9.6 ECO OPERATION

MENU (I)

13

**ECO** 

To automatically control room temperature to save energy (except in DRY and FAN ONLY mode).

1. Press MENU button for enter menu setting and press TEMP. button to select ECO

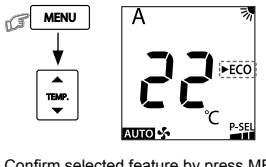

Blink both triangle and feature mark Feature not yet set.

2. Confirm selected feature by press MENU button again.

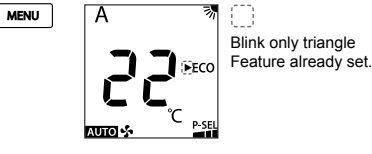

When feature had selected will return to menu selection display triangle mark will blink

3. Leave from menu setting display by press EXIT button.

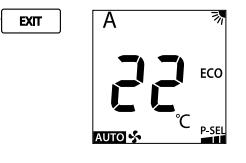

#### Note:

13

(F)

Cooling operation; the set temperature will increase automatically 1 degree/hour for 2 hours (maximum 2 degrees increase). For heating operation the set temperature will decrease.

## 9.7 FIREPLACE OPERATION

Keep indoor unit's fan blowing continuously during thermo off, to circulate heat from other sources over the room. There are three setting parameters: Default setting > Fireplace 1 > Fireplace 2

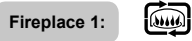

During thermo off period, the indoor unit's fan will continue to run by the same speed, previously selected by end-user.

(internet Fireplace 2:

During thermo off period, the indoor unit's fan will continue to run at super-low speed, programmed from factory.

## Fireplace Operation Setting

1. Press MENU button for enter menu setting and press TEMP. button to select FIREPLACE.

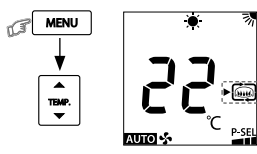

Blink both triangle and feature mark Feature not vet set.

2. Enter FIREPLACE set by press MENU button. triangle mark will stop blink and setting feature will be blink instead.

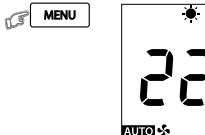

Blink only feature

3. Select FIREPLACE operation by press TEMP. button.

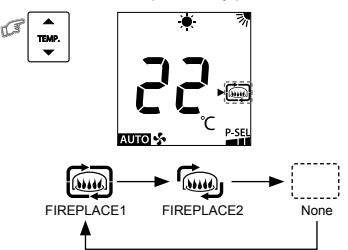

4. Confirm selected feature by press MENU button again.

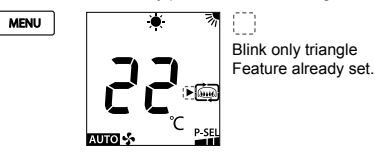

When feature had selected will return to menu selection display triangle mark will blink

5. Leave from menu setting display by press EXIT button.

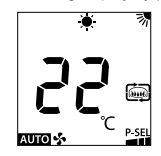

Note:

(F)

EXIT (I

- While Fireplace operation on heating mode, indoor unit fan always runs and cold air breezing might be occurred.
- Fireplace will operate in Heating mode only. Fireplace doesn't work with IMS multi system combination.

## 9.8 TIMER OFF OPERATION

To set the timer OFF when the air conditioner is operating.

1. Press MENU button for enter menu setting and press TEMP. button to select TIMER OFF.

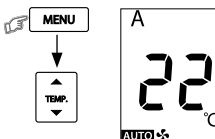

MENU

n C

1 F

MENU

Blink both triangle and feature mark Feature not yet set.

 Enter TIMER set by press MENU button. triangle mark will stop blink and setting feature will be blink instead.

p\_s

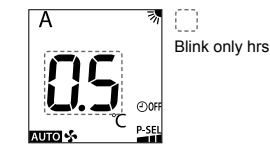

 Select TIMER OFF by press TEMP. button. Can select TIMER OFF from 0.5 - 12 hrs.

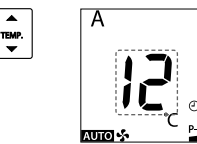

4. Confirm TIMER OFF by press MENU button.

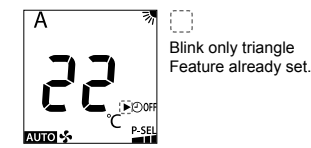

When feature had selected will return to menu selection display triangle mark will blink .

5. Leave from menu setting display by press EXIT button.

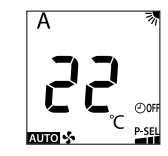

Note:

EXIT

The setting will be saved for the next same operation.

#### Cancel TIMER OFF

During TIMER OFF already set (no.5) press MENU button and press TEMP. button to select TIMER OFF.

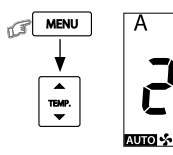

(F)

G

Blink only triangle Feature already set.

7. Press MENU button again will cancel TIMER OFF.

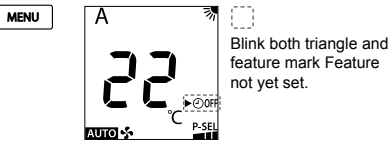

P-SEL

8. Leave from menu setting display by press EXIT button.

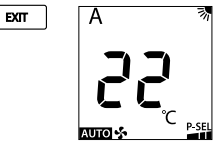

## 9.9 PURE (IONIZER) OPERATION

Capture efficiency of floating impurities in the air is accelerated by lonizer contaminates such as bacteria, odor, smoke, dust and virus are caught and deactivated by lonizer.

1. Press MENU button for enter menu setting and press TEMP. button to select PURE.

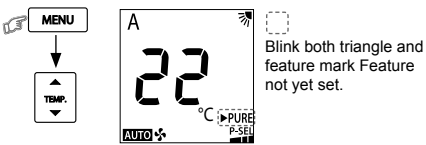

2. Confirm selected feature by press MENU button again.

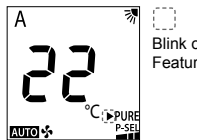

Blink only triangle Feature already set.

When feature had selected will return to menu selection display triangle mark will blink .

3. Leave from menu setting display by press EXIT button.

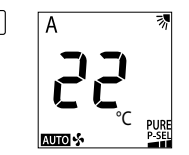

#### Note:

EXIT

- Ionizer operation does not remove harmful substances from cigarette smoke (carbon monoxide etc.). Open a window occasionally for ventilation.
- Build up of dirt, smoke, or an extremely humid environment might cause the lonizer operation to be malfunction. In that case, cleaning the air-con and let it dry prior operation are recommended.

## 9.10 POWER-SELECTION OPERATION

This function is used when the circuit breaker is shared with other electrical appliances. It limits the maximum currenl and power consumption to 100%, 75%, of 50% and can be implemented by POWER-SELECTION. The lower percentage, the higher saving and also longer compressor lifetime.

#### Note:

MENU (I)

- Due to the reason that POWER-SELECTION function limits the maximum current, inadequate cooling or heating capacity may occur.
- 1. Press MENU button for enter menu setting and press TEMP. button to select POWER-SEL

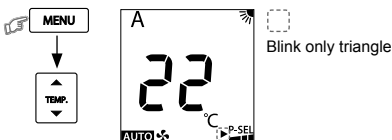

2. Enter POWER-SEL setting by press MENU button again.

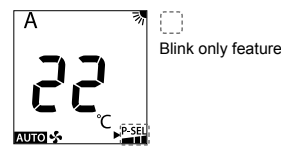

3. Select POWER-SEL level by press TEMP. button.

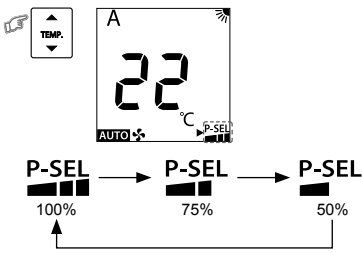

4. Confirm POWER-SEL level by press MENU button.

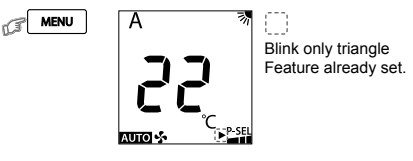

When feature had selected will return to menu selection display triangle mark will blink

5. Leave from menu setting display by press EXIT button.

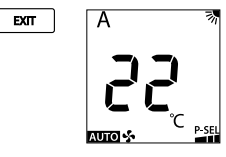

#### 10 MANUAL DEFROST OPERATION

To defrosting the heat exchanger of the outdoor unit during Heating operation. Press and hold

will show dF as picture 1 for 2 seconds.

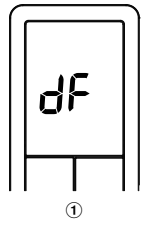

## DISPLAY LAMP BRIGHTNESS ADJUSTMENT

To decrease the display lamp brightness or turn it off.

1. Press and hold a fan for 3 seconds until brightness level (d0. d l. dc or d3) is shown on remote controller LCD then release the button.

2. Press to adjust brightness in 4 levels. or TEMP. TEMP. Decrease n

| Remote<br>controller<br>LCD | Operation display                                                              | Brightness     |
|-----------------------------|--------------------------------------------------------------------------------|----------------|
| 63                          | 業栄<br>楽☆=◯:<br>Lamp illuminates full brightness.                               | 100%           |
| 95                          | 業業<br>楽寺 〇<br>Lamp illuminates 50% brightness.                                 | 50%            |
| d                           | また<br>上amp illuminates 50% brightness and the<br>operation lamp is turned off. | 50%            |
| 90                          | ♥ ♥<br>இ ⊘ O<br>All lamps are turned off.                                      | All turned off |

• In the examples of d i and dQ, the lamp illuminates for 5 seconds before aoina off.

#### AUTO RESTART FUNCTION SETTING 12

This product is designed so that, after a power failure, it can restart automatically in the same operating mode as before the power failure.

#### Information

The product is shipped with Auto Restart function in the ON position. Turn it OFF if this function is not required.

## How to turn OFF the Auto Restart Function

Press and hold the IOPERATIONI button on the indoor unit for 3 seconds (3 beep sounds but OPERATION lamp does not blink).

#### How to turn ON the Auto Restart Function

Press and hold the [OPERATION] button on the indoor unit for 3 seconds (3 beep sounds and OPERATION lamp blink 5 time/sec for 5 seconds). Note:

In case of ON timer or OFF timer are set, AUTO RESTART OPERATION does not activate.

**SELF CLEANING OPERATION** (COOL AND DRY OPERATION ONLY)

To protect bad smell caused by the humidity in the indoor unit.

- 1. If the *C* button is pressed once during "Cool" or "Dry" mode, the fan will continue to run for other 30 minutes, then it will turn off automatically. This will reduce the moisture in the indoor unit.
- 2. To stop the unit immediately, press the a more 2 times within 30 seconds.

#### **TEMPORARY OPERATION** 14

- In case of the misplaced or discharged remote controller. Pressing the RESET button, the unit can start or stop without using the remote controller.
- Operation mode is set on AUTOMATIC operation, preset temperature is 24°C and fan operation is automatic speed.

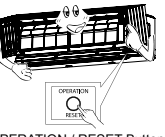

OPERATION / RESET Button

## **REMOTE CONTROL A-B SELECTION**

To separate using of remote control for each indoor unit in case of 2 air conditioners are installed nearly.

## Remote Control B Setup.

- 1. Press RESET button on the indoor unit to turn the air conditioner ON.
- Point the remote control at the indoor unit.
   Push and hold U button on the back side of Remote Control "00" will be shown on the display. (Picture 1)
- Press Common Mode during pushing U. "B" will show on the display and "00" will disappear and the air conditioner will turn OFF. The Remote Control B is memorized. (Picture 2)

Note: 1. Repeat above step to reset Remote Control to be A.

- 2. Remote Control A has not "A" display.
- 3. Default setting of Remote Control from factory is A.

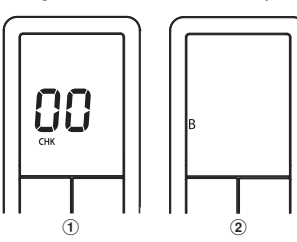

#### **OPERATION AND PERFORMANCE** 16

- Three-minute protection feature: To prevent the unit from being activated 1. for 3 minutes when suddenly restarted or switched to ON.
- 2. Preheating operation: Warm up the unit for 5 minutes before the heating operation starts
- Warm air control: When the room temperature reaches the set temperature. 3. the fan speed is automatically reduced and the outdoor unit will stop.
- Automatic defrosting: Fans will stop during defrost operation.
- 5. Heating capacity: Heat is absorbed from outdoors and released into the room. When the outdoor temperature is too low, use another recommended heating apparatus in combination with the air conditioner.
- Consideration for accumulated snow: Select the position for outdoor unit where it will not be subjected to snow drifts, accumulation of leaves or other seasonal debris.
- 7. Some minor cracking sound may occur when unit operating. This is normal because the cracking sound may be caused by expansion/contraction of plastic

Note: Item 2 to 6 for Heating model.

#### Air conditioner operating conditions

| Temp.<br>Operation | Outdoor Temperature | Room Temperature |
|--------------------|---------------------|------------------|
| Heating            | –20°C ~ 24°C        | Less than 28°C   |
| Cooling            | −15°C ~ 46°C        | 21°C ~ 32°C      |
| Dry                | –15°C ~ 46°C        | 17°C ~ 32°C      |

## 17) MAINTENANCE

## Firstly, turn off the circuit breaker.

#### Indoor Unit and Remote Controller

- Clean the indoor unit and the remote controller with a wet cloth when needed
- No benzine, thinner, polishing powder or chemically-treated duster.

## Air filters

- Clean every 2 weeks.
  - 1. Open the air inlet grille.
  - 2. Remove the air filters.
  - 3. Vacuum or wash and then dry them.
- 4. Reinstall the air filters and close the air inlet grille.

#### **TROUBLESHOOTING (CHECK POINT)** 18

| The unit does not operate.                                                                                                    | Cooling or Heating is abnormally low.                                                                                                    |
|----------------------------------------------------------------------------------------------------|----------------------------------------------------------------------------------------------------|
| <ul> <li>The power main switch is turned<br/>off.</li> <li>The circuit breaker is activated<br/>to cut off the power supply.</li> <li>Stoppage of electric current.</li> <li>ON timer is set.</li> </ul> | The filters are blocked with dust.     The temperature has been set<br>improperly.     The windows or doors are opened.     The air inlet or outlet of the outdoor unit<br>is blocked.     The fan speed is too low.     The operation mode is FAN or DRY.     POWER SELECTION function is set<br>75% or 50% (This function is depend<br>on remote controller). |

#### **DECORATIVE WOOD** 19

The air inlet grille (wooden grille) of this product is made from real wood, grain patterns, color tone will vary, making each piece of wood have its own unique which it is natural characteristics of wood.

Wood changes constantly and it affects the dimensions, color, and the wood structure. The wood will continue to change throughout the product's life span. It's important to handle the wooden grille correctly

To ensure that wooden grille of this product maintains a beautiful appearance and long lifetime, you should follow the instructions as below, regarding care and maintenance.

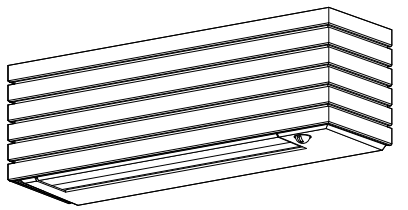

## Maintenance & Shelf-life

- Ensure proper maintenance and prolong the shelf-life of wood by promptly cleaning when dust accumulates on decorative surfaces.
- Take special care when cleaning the decorative wood.
- Remove dust from decorative wood using a feather duster, a vacuum cleaner with a soft brush nozzle designed for furniture cleaning, or dry soft cloth

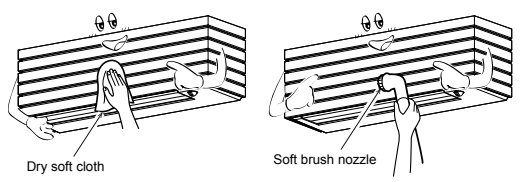

#### Note:

- Due to the natural characteristics of wood, each wooden lattice has a unique grain texture and color tone.
- The color of wood may change slightly over time, and it is normal for natural wood to darken a bit with use.

## CAUTION

- Wood may expand and shrink with differences in temperature and humidity. Keep products at least 2 meter away from a direct heat source (heaters, radiators, fireplaces etc.).
- Direct exposure of wooden grille to sunlight may lead to loss of the original color and to get deformations.
- Please don't use wet cloth for cleaning the wooden grille.
- Remove spilled liquids from wooden surfaces as soon as possible.
- Do not immerse the wooden grille in water
- Do not use alcohol, petroleum, thinners, glass cleaner, polishing powder, or similar solvents for cleaning.
- These may damage the product. Do not use a chemically-treated duster for wiping or leave such materials on the unit for long
- It may damage or fade the surface of the wood grille.
- Do not use metallic scrubbing brush or other hard brushes.

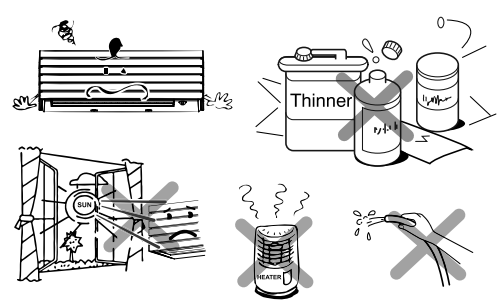

#### WIRELESS LAN CONNECTION 20

## Toshiba Home AC Control

Please visit the application store on your device to download and install Toshiba Home AC Control application.

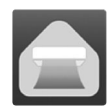

## Application

Keyword : Toshiba Home AC Control

#### About Toshiba Home AC Control

- 1. Toshiba Home AC Control can control AC operation by Smartphone or tablet (mobile device) via internet connection.
- 2. Everywhere control, control software run on Cloud system and mobile device can set and monitor AC operation via internet connection.
- 3. Everyone can control, 1 Wireless adapter maximum 5 User
- (use 1 email register). 4. Multi AC system control, 1 user can control 10 AC.
- 5. Group control.
  - 5.1 Can create and control 3 groups of AC.
  - 5.2 Can control max 10 AC per group.

#### Note:

- Adapter can register only 1 email address, if register with new email, current email will be invalid. 1
- 2. 1 email address can use for register 5 devices for control same AC.

4

#### **Register process**

Open an application and follow register for User registration.

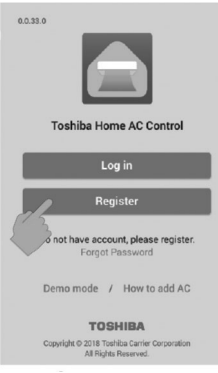

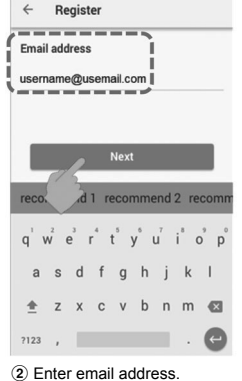

Terms And Conditions

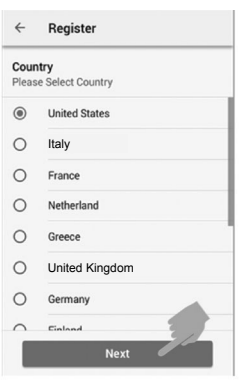

nd 1 recommend 2 reco ť y u i o p r P q h k 1 c v b n m ً 7123 . C ④ Enter user name.

1 Tab Register.

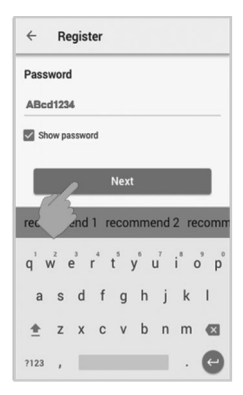

 Enter password by 6-10 characters, combination of alphabet and number.

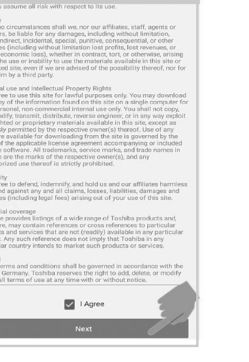

Check for term and condition.

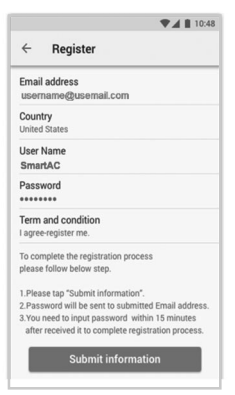

Confirm information.

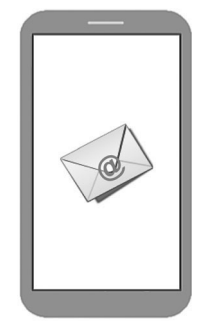

(8) Information will be submitted to email, click link to confirm.

## Toshiba Home AC Control application support

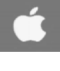

iOS : 9.0 or later.

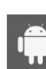

Android : Version 5.0 or later.

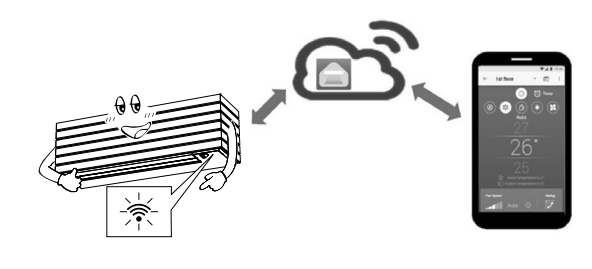

Register

\_\_\_\_

User Name

SmartAC

4

3 Select country.

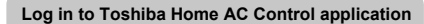

① Connect Wireless adapter to A/C and turn on power supply.

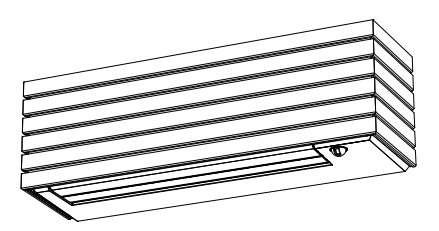

Built-in type, Wireless adapter already install with unit.

① Select "Add AC (Adapter)" from both display above.

\*Note

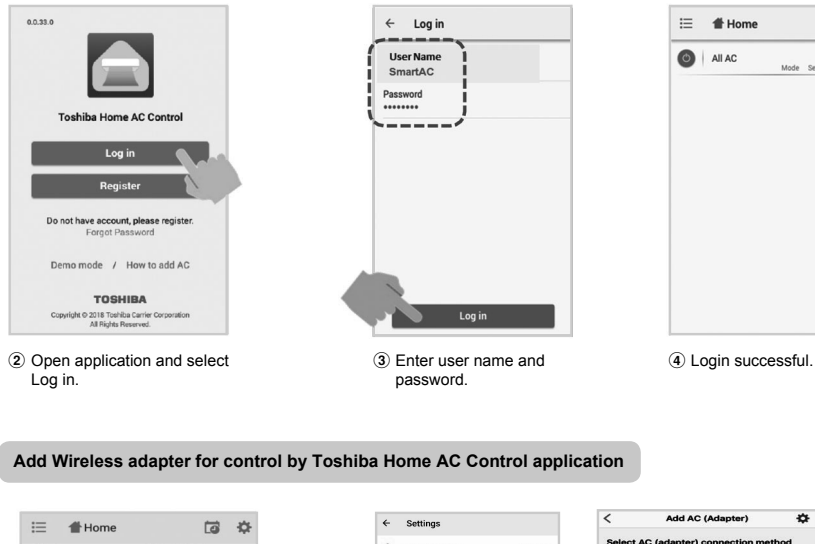

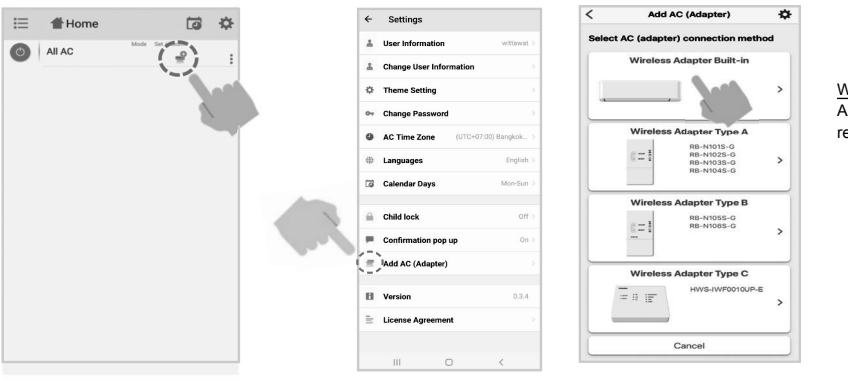

Wireless adapter Built-in Active Wireless adapter by remote controller and Auto log in

13 ¢

:

£

# Home

(2) Select AC (adapter) connection method.

All AC

1. In case of Wi-Fi router change or Email for register change need to re-process for add Wireless adapter again (Built in type : Press MODE button at Remote controller 5 seconds for active AP mode). (Built in type : Press MODE button at Remote controller 5 seconds for actory reset and re-(Built in type : Press MODE button at Remote controller 5 seconds and select "rb").

## Add Wireless adapter for control by Toshiba Home AC Control application

Wireless LED lamp stop blink.

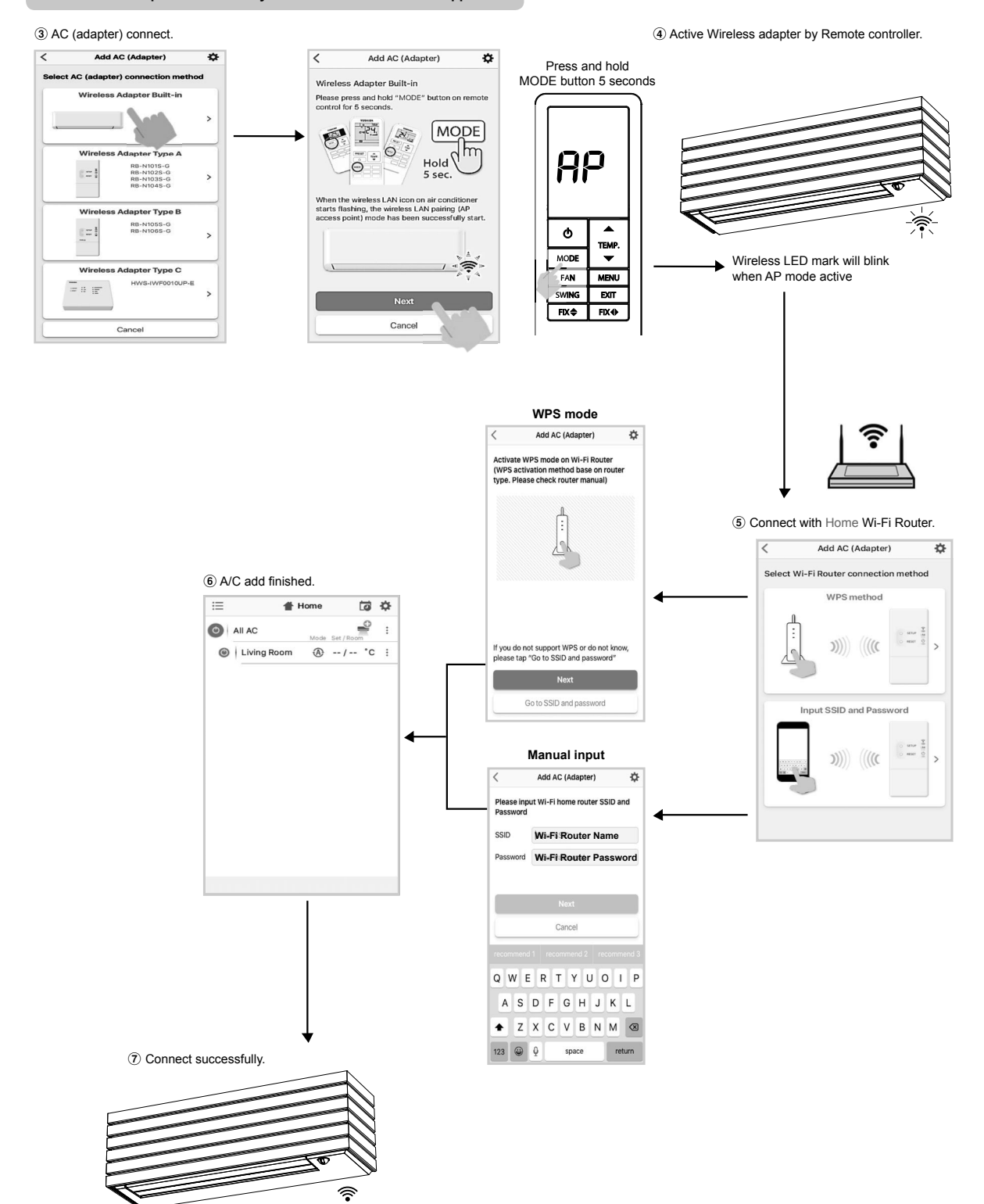

## Home screen

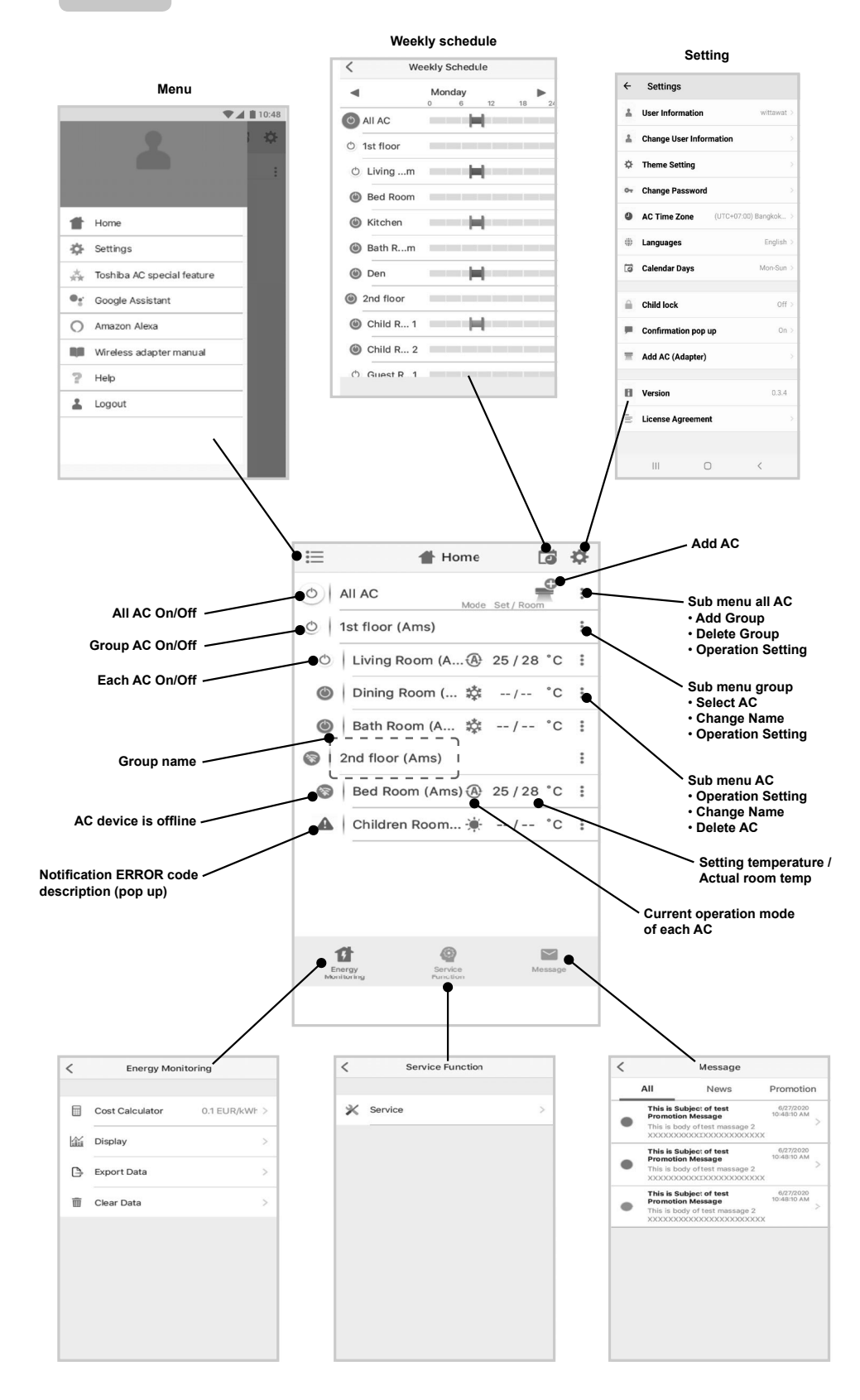

## Mode and Condition setting

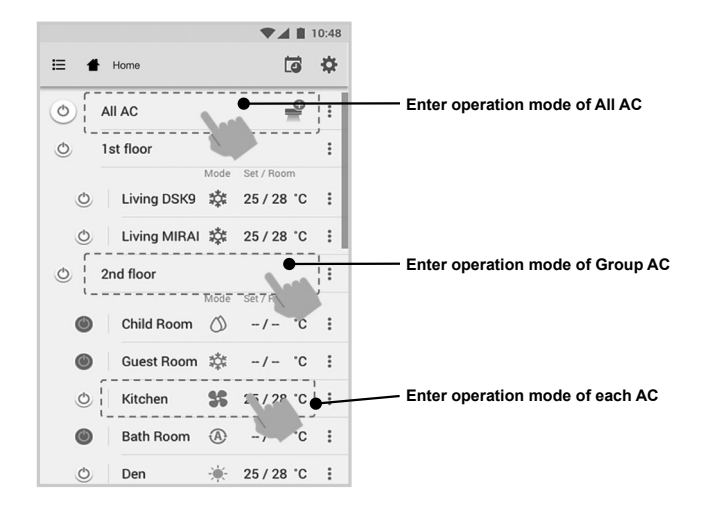

## Mode select for Toshiba Home AC Control application

Provide for 5 operation modes

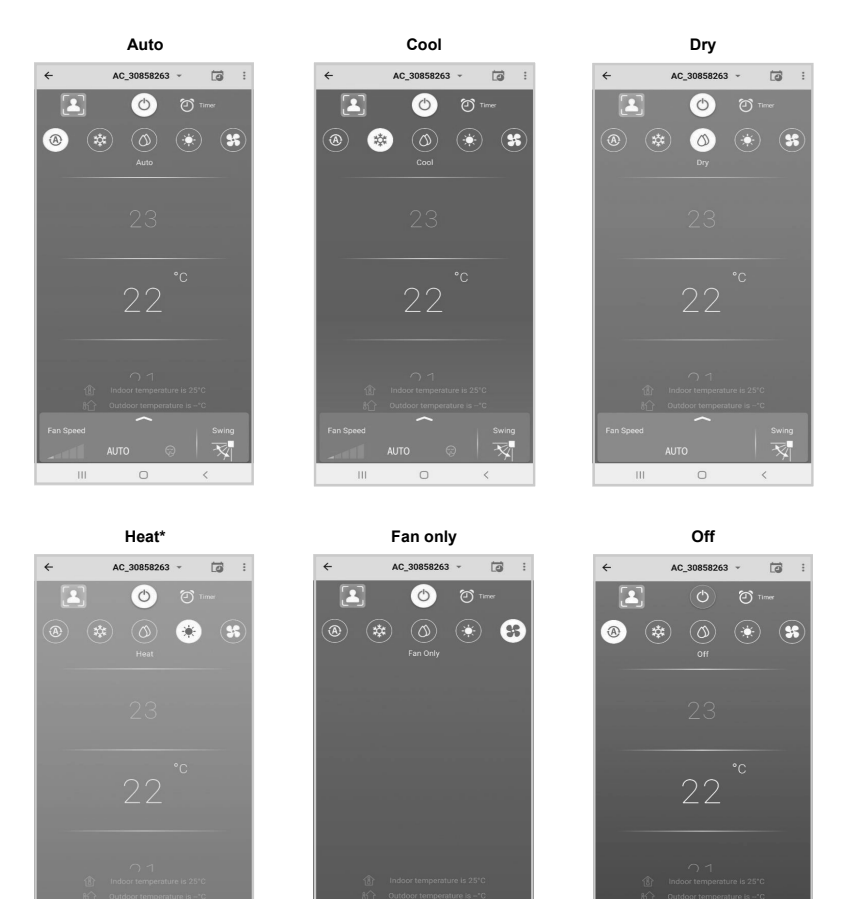

\* This "Heat mode" is only available for Heat Pump product.

14

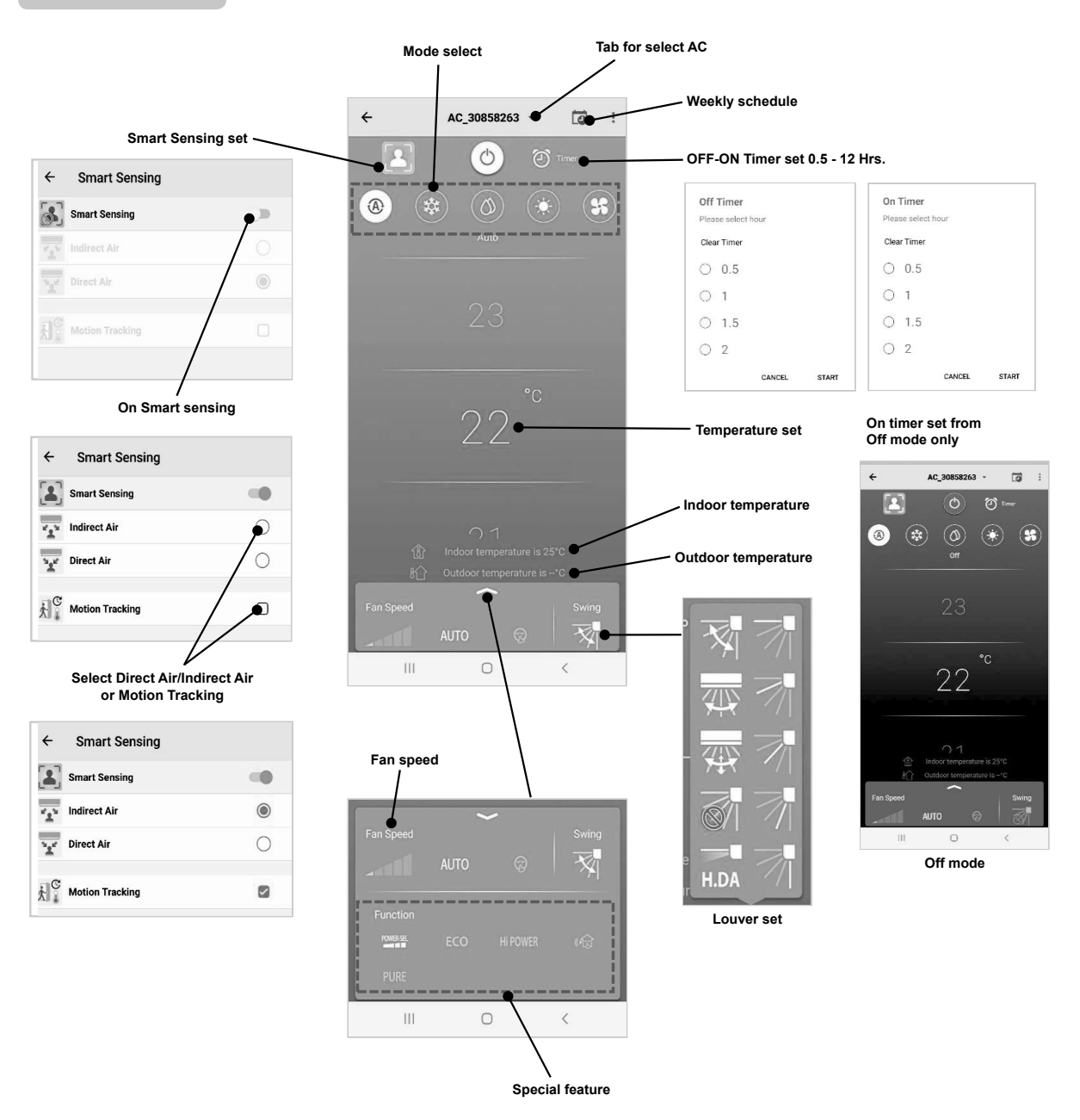

## Group operation

Maximum 3 groups 1 Group maximum = 10 units.

## Add group

|       |                | •          | 10:48 |       |             | ▼⊿ ∎ 10            | 0:48   |                                 |                                 |
|-------|----------------|------------|-------|-------|-------------|--------------------|--------|---------------------------------|---------------------------------|
| ≣     | Select         | G          | \$    | E     | Select      |                    | \$ ⊞   | Select                          | G                               |
| ٥     | All AC         | Set / Boom | :.    | (0)   | All AC      | Mc                 | ×      | Create a new grou               | þ                               |
| 0     | 1st floor      |            | ÷     | 0     | 1st floor   | Add Group          | • •    | Enter group name<br>1st floor   |                                 |
| O     | Living Room    | 25/28°0    | : :   | Ó     | Living Room | Delete Group       |        | CANCEL                          | ок                              |
| ٢     | Bed Room       | 25 / 28 °0 | : :   | Ó     | Bed Room    | Operation Settin   | ng     | 🕑 🛛 Bed Room 🕸                  | 25/28 °C                        |
| O     | Kitchen SS     | 25 / 28 °0 | : :   | O     | Kitchen     | <b>35</b> 25/28 °C | 1      | 🕑   Kitchen 😽                   | 25 / 28 °C                      |
| ۲     | Child Room     |            | :     | •     | Child Room  |                    | : rec  | ommend 1 recomme                | end 2 rec                       |
| ٢     | Child Roo1 🔅   | -/ °(      | :     | ۲     | Child Roo1  | ‡‡ -/ °C           | : q'   | $w^{2} e^{3} r^{4} t^{5} y^{6}$ | u <sup>7</sup> i <sup>8</sup> o |
| ٢     | Child Roo2 (A) | -/ °(      | :     | ۲     | Child Roo2  |                    | : a    | sdfgh                           | jk                              |
| ٢     | Den 🔆          | 25/28°0    | :     |       | Den         | 🄆 25 / 28 °C       | :<br>+ | zxcvb                           | n m                             |
| O     | Bath Room      | -/ °(      | :     | 0     | Bath Room   | Ø -/- ℃            | : 2122 |                                 |                                 |
| Add A | C (Adapter)    |            |       | Add A | C (Adapter) |                    | 1123   | ,                               |                                 |

Add AC in group

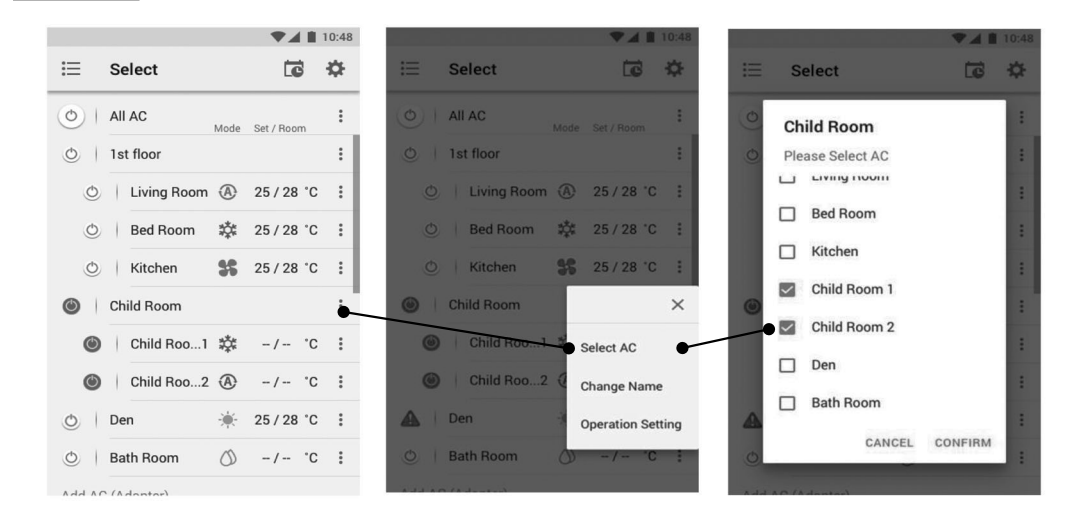

#### Delete AC in group

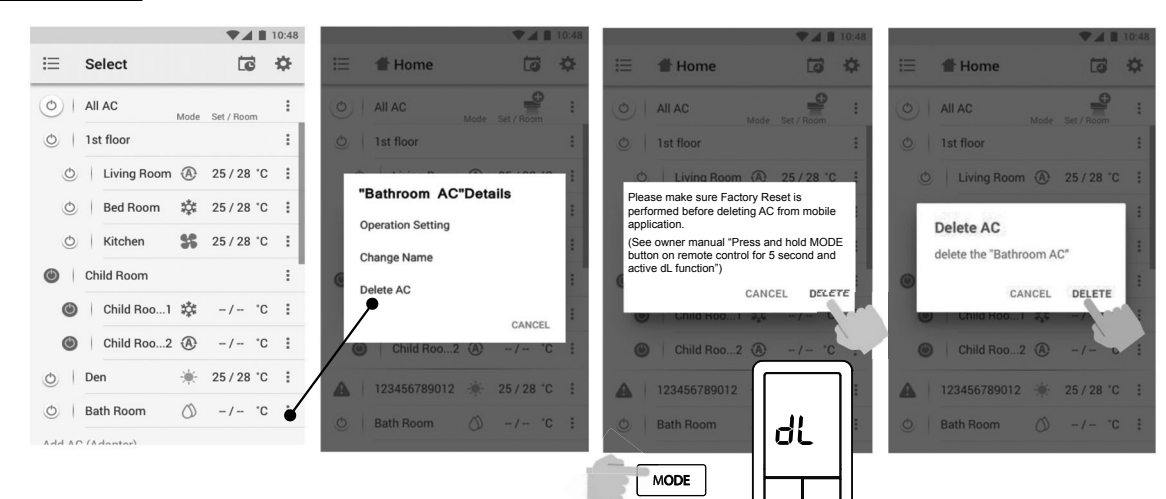

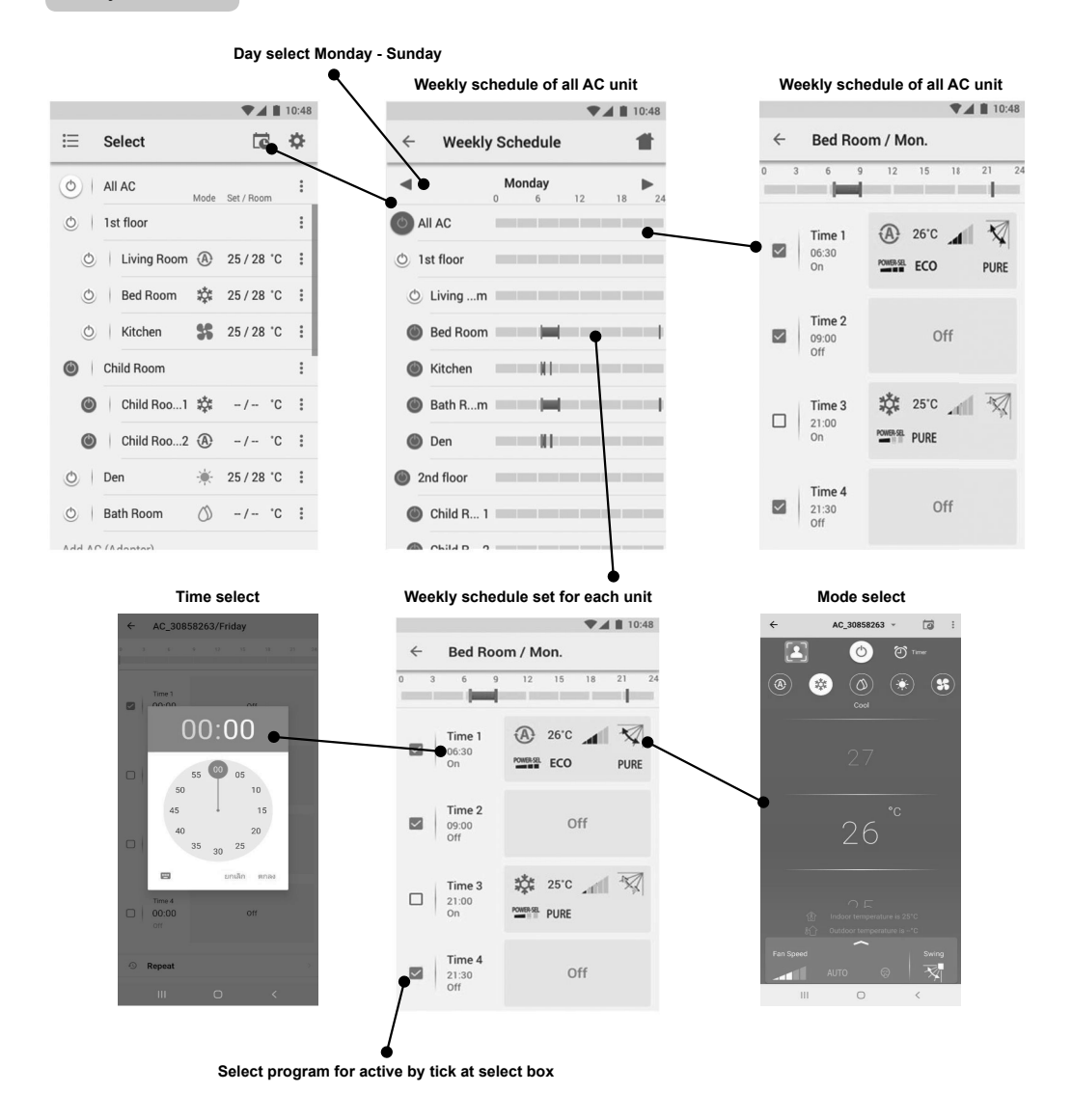

#### Weekly schedule cancel

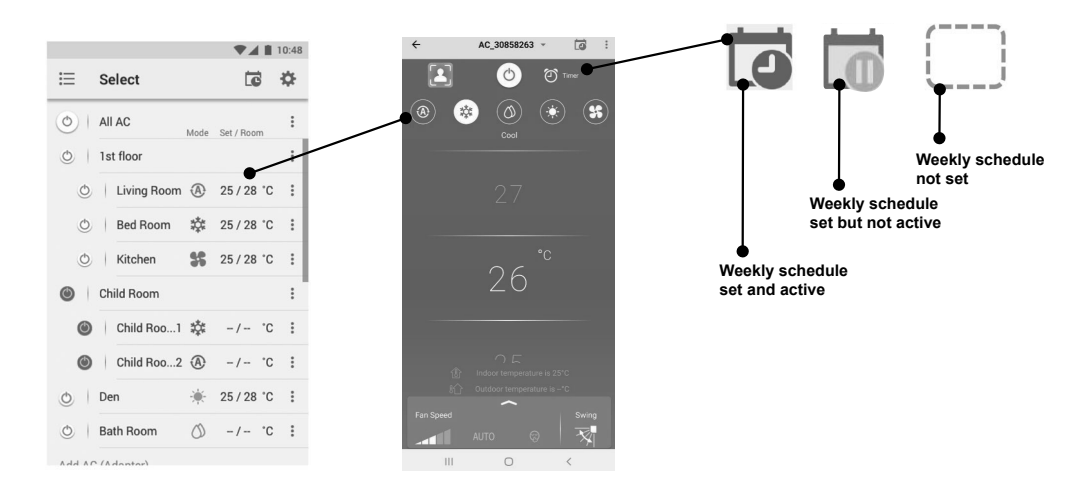

## Energy monitoring

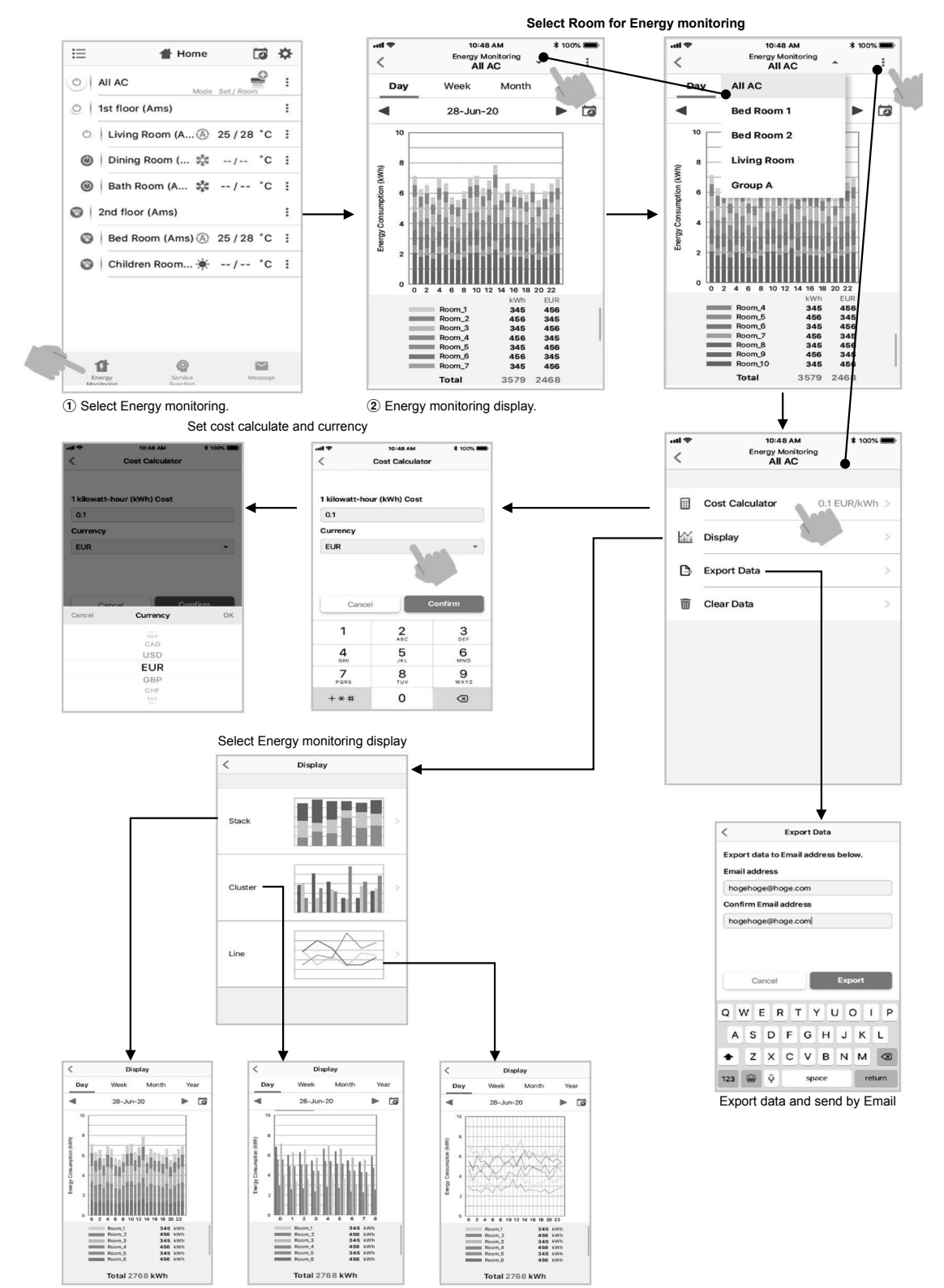

The power consumption displayed is just an estimate as it is calculated simply.
 It may sometimes differ from the result measured by the power meter.

## In case of have some problem can check from Help menu

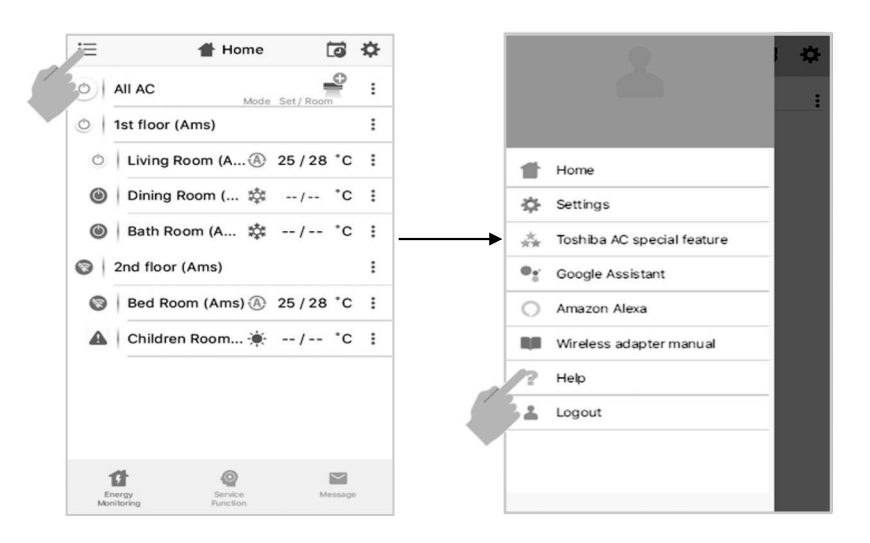

## Note:

- The Wireless Adapter must be installed, maintained, repaired and removed by a qualified installer or qualified service person.
- Contact dealer and/or service center when equipment is malfunction.

# TOSHIBA